## **Responsables** Inscription en ligne : du 26 au 30 juin 2015

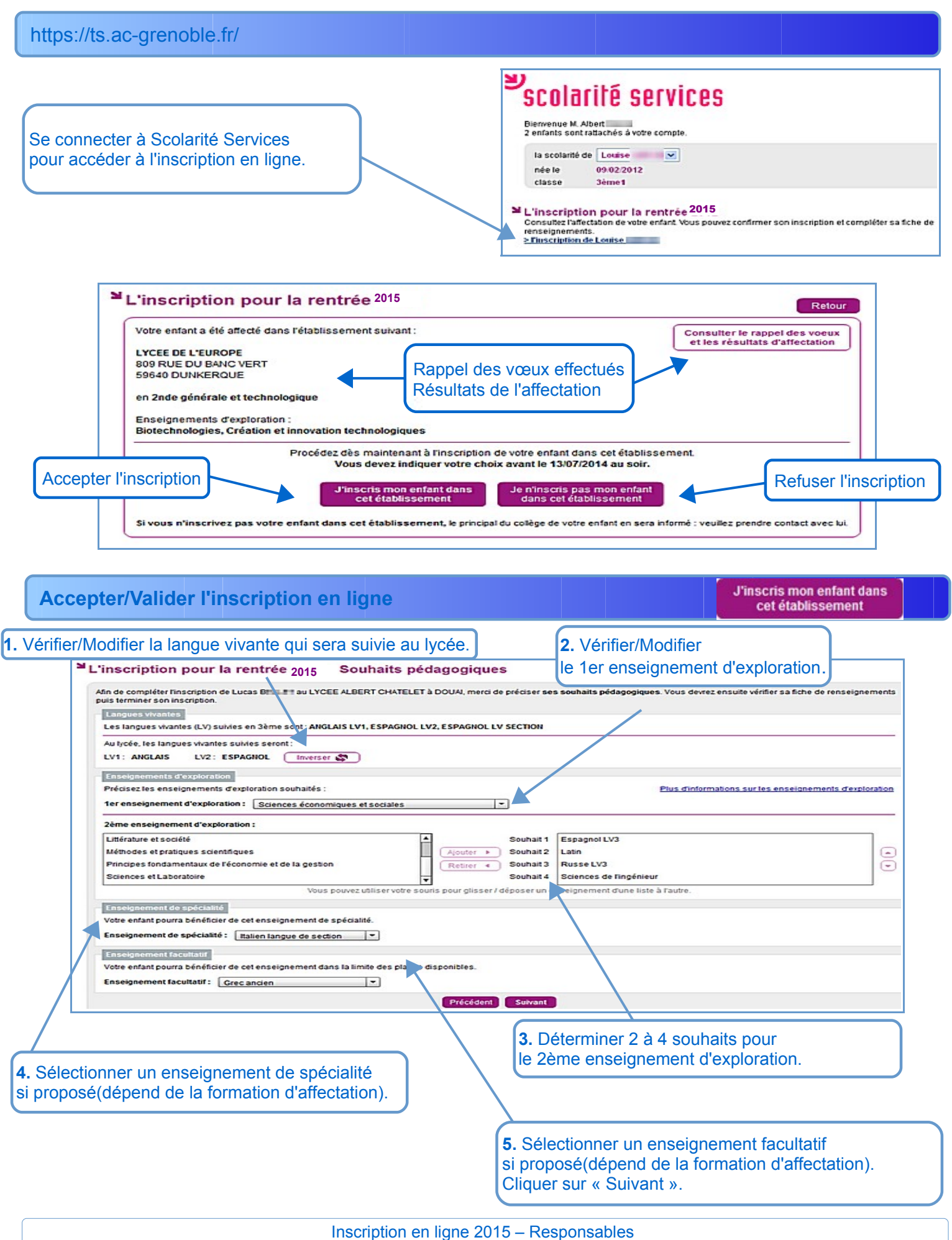

6. Vérifier et modifier si nécessaire les données administratives de votre enfant et les vôtres.
Si les comptes ont été joints au préalable, les données des deux responsables légaux sont affichées

| la scolante de la<br>née le 1<br>élève de 3          | :III KABAK<br>19/02/1996<br>IC                        |                                                                                 |                                            | COLLEGE ANNE<br>RUE DU REPOS<br>38290 LA VERPILL |
|------------------------------------------------------|-------------------------------------------------------|---------------------------------------------------------------------------------|--------------------------------------------|--------------------------------------------------|
| inscription                                          | pour la rentrée 2015 - Fiche de renseignen            | nents                                                                           |                                            |                                                  |
| A CONTRACTOR AND AND AND AND AND AND AND AND AND AND | Merci de véntier les inf<br>Si nécessaire, cliquez su | ormations concernant l'élève et le re<br>r les boutons 'Modifier' pour actualis | esponsable légal.<br>Ler ces informations. |                                                  |
| Elöve                                                |                                                       | CHEVADAV                                                                        |                                            | 0                                                |
| Lidras prénoma                                       |                                                       | Adrasen 1                                                                       | dentioue à celle du reconnechie lénsi 1    | <u> </u>                                         |
| Sexe                                                 | Féminin                                               | Tél Domicile                                                                    | neindre g rese on restousable laffar .     |                                                  |
| Niée le                                              | 19/02/1996                                            | Tél Mobile                                                                      |                                            |                                                  |
| A                                                    | BOURGOIN-JALLIEU (038)                                | Courriet                                                                        |                                            |                                                  |
| Régime                                               | Externe libre                                         |                                                                                 |                                            |                                                  |
| Responsable lég                                      | sai 5                                                 |                                                                                 |                                            |                                                  |
| procession and and a second                          |                                                       | MME Ummihan KABAK (mère)                                                        |                                            | <u>_</u> 1                                       |
| Autorise à comm                                      | uniquer son adresse Oui                               | Adresse                                                                         | Riante Plaine                              |                                                  |
| Situation au rega                                    | rd de l'activité professionnelle OCCUPE UN EMPLOI     |                                                                                 | Bat Le Limousin                            |                                                  |
| Profession ou ca                                     | tégorie socio-professionnelle Ouvrier qualifié        | Tát Domistia                                                                    | 38290 LAVERPILLIERE                        |                                                  |
|                                                      |                                                       | Tél Travail                                                                     | 0474343003                                 |                                                  |
|                                                      |                                                       | Tél Mobile                                                                      | 06 70 48 44 82                             |                                                  |
|                                                      |                                                       | Accepte les SMS                                                                 | Non                                        |                                                  |
|                                                      |                                                       | Courriel                                                                        |                                            |                                                  |
|                                                      |                                                       | Courren                                                                         |                                            |                                                  |

Confirmer le contenu de la fiche de renseignement : Cocher la case prévue à cet effet puis cliquer sur « Terminer »

L'inscription est confirmée par l'affichage d'un message et par l'envoi d'un mail sur l'adresse électronique définie sur Scolarité Services (Cf Fiche n°2). L'affectation effective de votre enfant apparaît sur la page d'accueil de Scolarité Services.

Veuillez vous référer au lycée dans lequel est affecté votre enfant pour la suite de l'inscription.

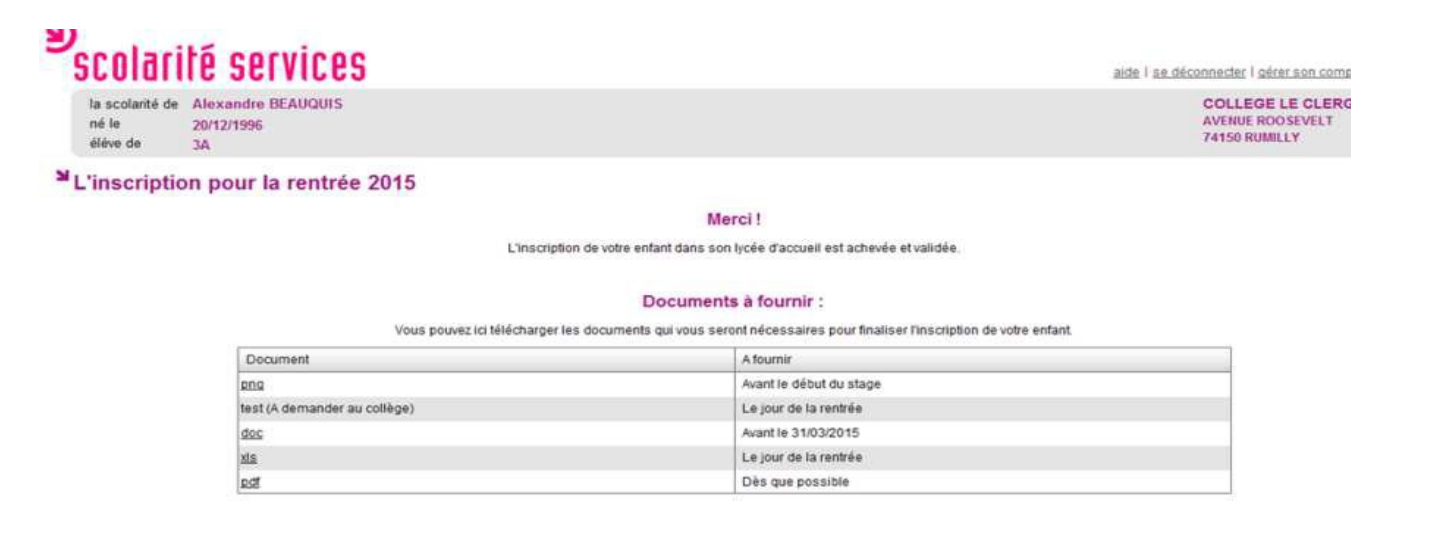

Afin d'améliorer la qualité de ce téléservice, accordez-nous encore une minute de votre temps.

Retour Donnez votre avis

Le parent peut télécharger les documents demandés par l'établissement pour finaliser l'inscription

Inscription en ligne 2015 - Responsables

**Refuser l'inscription en ligne** 

Je n'inscris pas mon enfant dans cet établissement

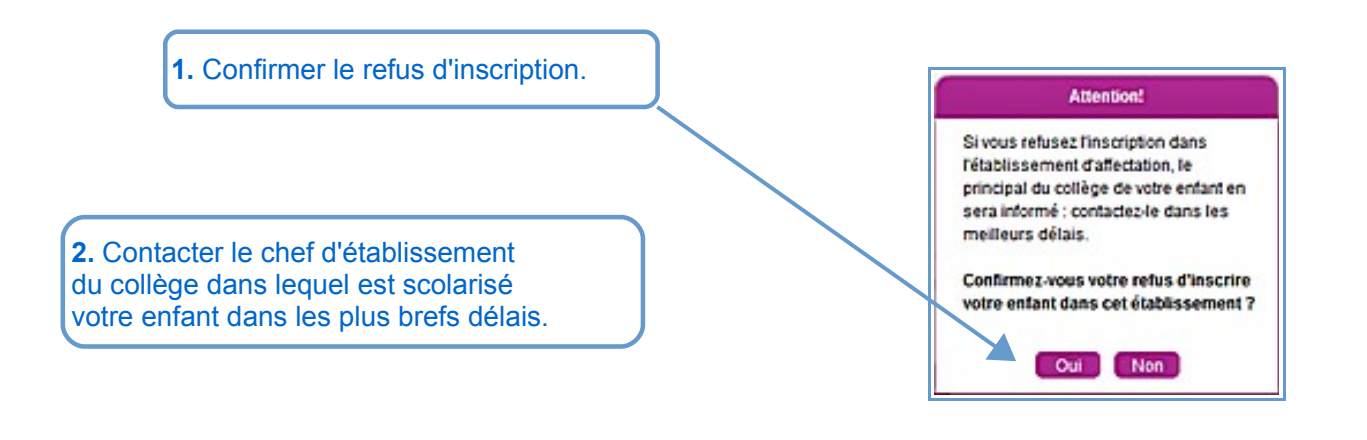

Le refus d'inscription est confirmé par l'affichage d'un message et par l'envoi d'un mail sur l'adresse électronique définie sur Scolarité Services Le refus effectif apparaît sur la page d'accueil de Scolarité Services.